## 佐倉市施設予約システム(ちば施設予約システム) スマートフォン版 抽選操作ガイド

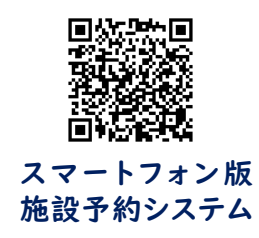

## 1 ~ 14 <u>の番号に沿って操作してください</u>

| 5ば<br>施設予約システム                                                                                                    | 2<br>ちば<br>施設予約システム                                                                                                    | 3<br>ちば<br>施設予約システム                      | <b>4</b> ちば 施設予約システム                                                                                                    |                                      |
|----------------------------------------------------------------------------------------------------|----------------------------------------------------------------------------------------------------|------------------------------------------|----------------------------------------------------------------------------------------------------|--------------------------------------|
| 認証前メニュー                                                                                                    | 利用者のログイン                                                                                                    | 認証成功                                     | <br>認証後メニュー                                                                                                    |                                      |
| 認証前メニュー         施設空き状況       ・         イベント検索       ・         抽選一覧       ・         登録者専用メニュー       ・         新規利用者登録       ・         個人情報の取扱いについて       ・         施設からのお知らせ       ・         現孫子市からのお知らせ       ・         様ケ谷市からのお知らせ       ・         権ケ浦市からのお知らせ       ・         マ海市歌らのお知らせ       ・         マ海市からのお知らせ       ・         マ海市からのお知らせ       ・         マ海市からのお知らせ       ・         マ海市からのお知らせ       ・         マ海市からのお知らせ       ・         マ市ホッション       ・         マーホッション       ・ | 利用者のログイン         利用者 I D         半角数字で入力         バスワード         半角英数字で入力         利用者 I Dを忘れた方はこちら         パスワードを忘れた方はこちら         ログイン         ③         TOP画面へ         ちば | 祝証成功<br>利用者: 様です<br>次へ<br>・<br>もどる<br>ちば | 路加後メニュー             予約申込み確認             予約申込み確認             予約取消             設備予約             出選申込み             抽選申込み確認             抽選申込み確認             抽選申込み確認             抽選申込み         部認 | 8<br>9<br>9<br>9<br>9<br>9<br>9<br>9 |
| 成田市からのお知らせ         ●                                                                                                    | 自身の利用者番号(ID)を<br>入力してください<br>設定したパスワードを                                                                                                    |                                          | 当選結果確認(予約振替完了) 予約お気に入り一覧・削除                                                                                                    | 0                                    |

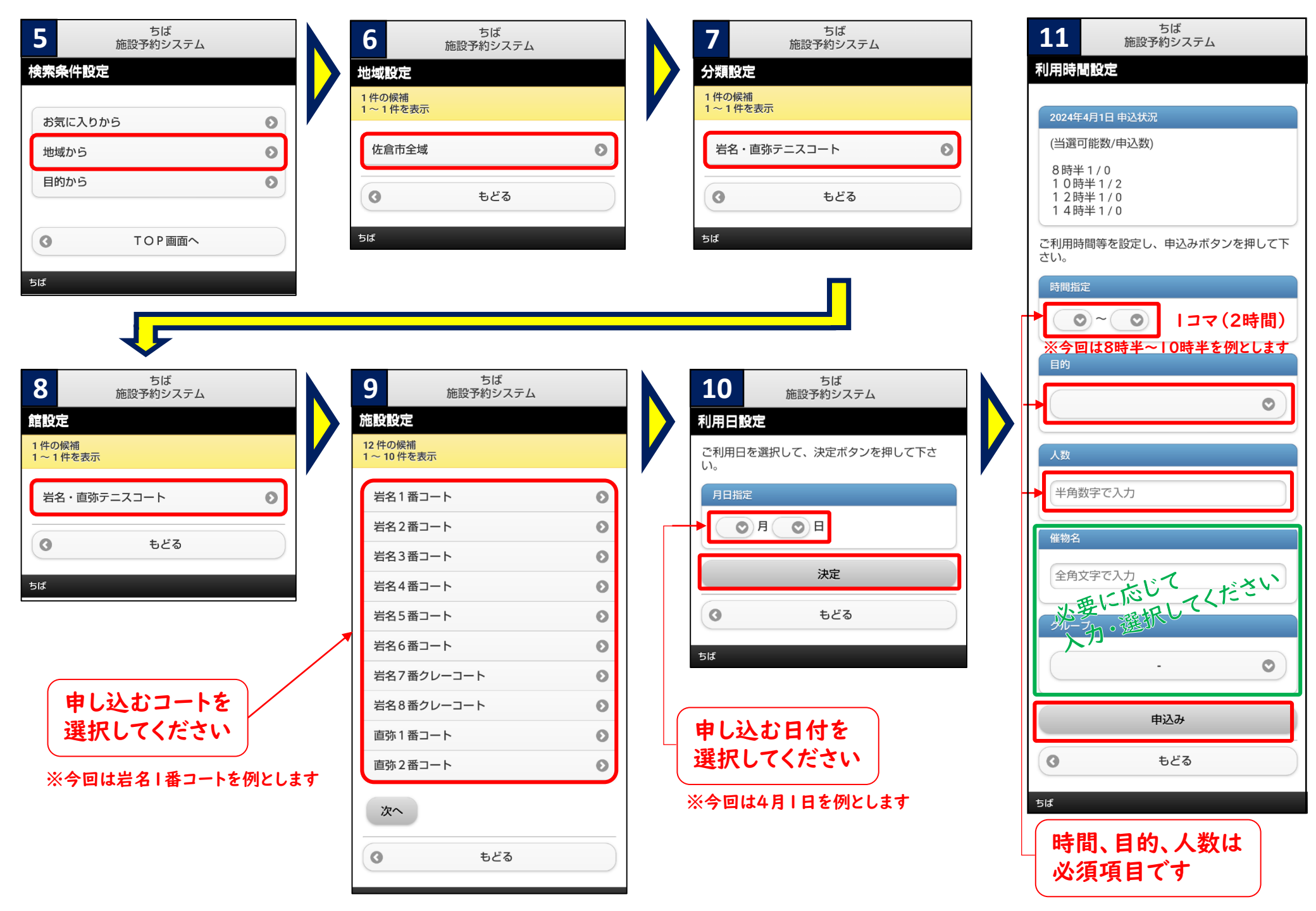

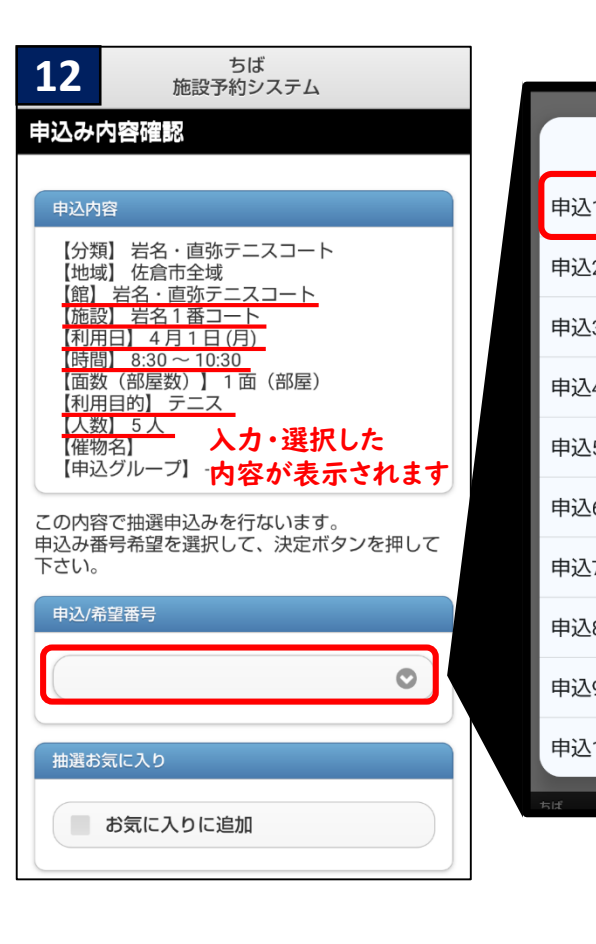

| ば<br>Iシステム            |                 |                    |   | N | 1<br>申      |
|-----------------------|-----------------|--------------------|---|---|-------------|
|                       | F               | 申込1/希望1            |   |   |             |
| ニスコート                 | F               | 申込2/希望1            | 0 |   |             |
|                       | F               | 申込3/希望1            | 0 |   |             |
| 面(部屋)                 | F               | 申込4/希望1            | 0 |   |             |
| カ・選択した                | F               | 申込5/希望1            | 0 |   |             |
| 谷が表示されます。             | F               | 申込6/希望1            | 0 |   |             |
| て、決定ボタンを押して           | F               | 申込7/希望1            | 0 |   | 申           |
|                       | F               | 申込8/希望1            | 0 |   |             |
| ♥                     | E               | 申込9/希望1            | 0 |   | (           |
|                       | F               | 申込10/希望1           | 0 |   |             |
| ■<br>Iつ目の申し<br>2つ目の申し | 上<br>込み(<br>込み( | の場合は「申込」」の場合は「申込2」 |   |   |             |
| にするなど現<br>選択してくだ      | 在のさい            | 申込数にあわせて           |   |   | 。<br>こ<br>選 |
| ※今回は「申込」」             | を例と             | します                | - |   |             |

| <b>14</b> ちば<br>施設予約システム                                                                                                    |
|----------------------------------------------------------------------------------------------------|
| 抽選申込メール送信確認                                                                                                    |
| 抽選申込みの確認メールを送信しますか?                                                                                                    |
| はい                                                                                                    |
| いいえ                                                                                                    |
|                                                                                                    |
| 抽選申込完了                                                                                                    |
| 施設予約システム                                                                                                    |
| 抽選申込完了                                                                                                    |
| 抽選申込の確認メールを、登録しているメールア<br>ドレスに送信しました。メールが届かない場合<br>は、メールアドレスに誤りがある、または迷惑メ<br>ール設定や携帯電話の受信許可設定が正しく行え<br>ていない可能性があります。ご確認ください。 |
| 連続入力する場合は下記条件より指定できます。                                                                                                    |
| 検索条件から指定                                                                                                    |
| 自治体から指定                                                                                                    |
| 地域から指定                                                                                                    |
| ● 館から指定                                                                                                    |
| 施設から指定 💿                                                                                                    |
| 利用日から指定 💿                                                                                                    |
| ③ TOP画面へ                                                                                                    |
| ಕಡ                                                                                                    |
|                                                                                                    |

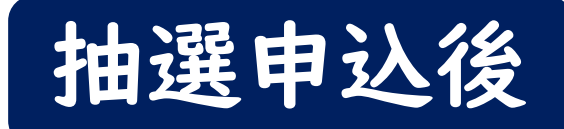

### 以下の項目から申込状況の 管理ができます

| ちば<br>施設予約システム  |   |  |
|-----------------|---|--|
|                 |   |  |
| 予約申込み           | Ø |  |
| 予約申込み確認         | Ø |  |
| 予約取消            | Ο |  |
| 設備予約            | 0 |  |
| 抽選申込み           | Ο |  |
| 抽選申込み確認         | 0 |  |
| 抽選申込み取消         | 0 |  |
| 確認処理が必要な当選結果の確認 | Ø |  |
| 当選結果確認(予約振替完了)  | Ø |  |
| 予約お気に入り一覧・削除    | 0 |  |

申込状況確認

2件の候補

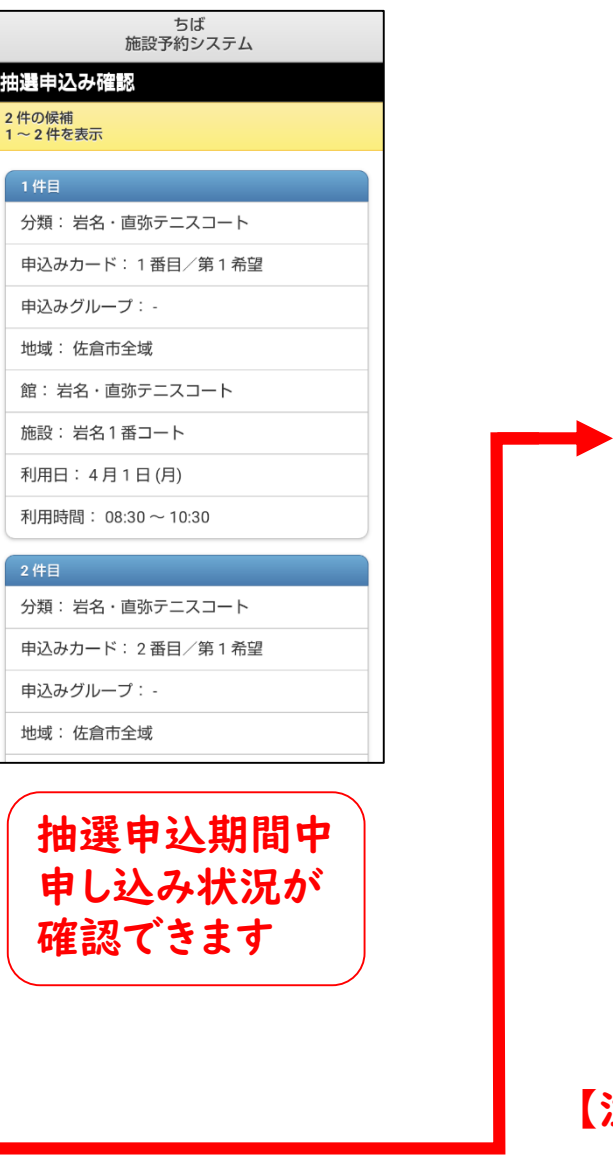

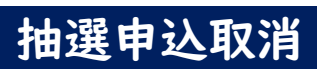

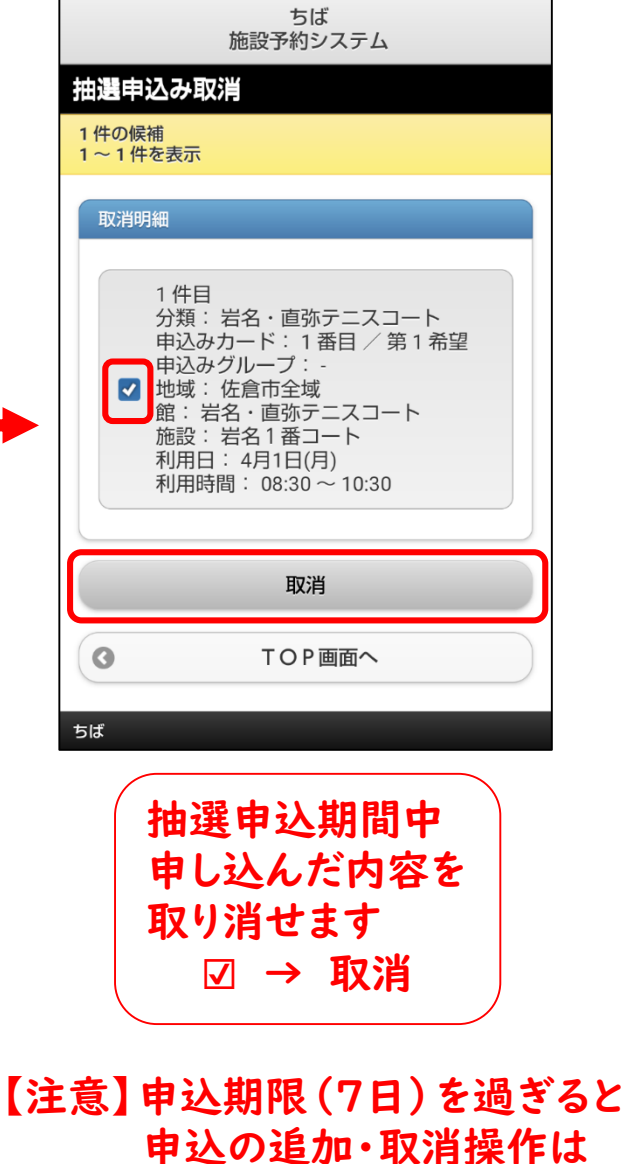

できません

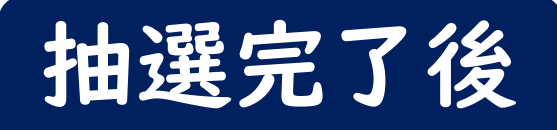

#### 以下の項目から当選確認及び 当選確認処理ができます

※当選したがご予約されない場合は、 以下の当選確認処理の操作は必要ありません 操作をしなければ、予約はされません

| ちば<br>施設予約システム  |   |   |
|-----------------|---|---|
| 認証後メニュー         |   |   |
| 予約申込み           | Ø |   |
| 予約申込み確認         | Ø |   |
| 予約取消            | Ø |   |
| 設備予約            | 0 |   |
| 抽選申込み           | Ο |   |
| 抽選申込み確認         | Ø |   |
| 抽選申込み取消         | 0 |   |
| 確認処理が必要な当選結果の確認 | 0 |   |
| 当選結果確認(予約振替完了)  | Θ | _ |
| 予約お気に入り一覧・削除    | 0 |   |

#### 当選確認処理

| 確認処理が必要な当選結果の確認                                                                               |  |  |  |
|-----------------------------------------------------------------------------------------------|--|--|--|
| 1 件の候補<br>1 ~ 1 件の表示                                                                          |  |  |  |
| 利用する当選結果を選択し、確認ボタンを押下し<br>て下さい。                                                               |  |  |  |
| 抽選結果                                                                                          |  |  |  |
| 当選<br>館: 直弥公園テニスコート<br>施設: 直弥2番コート<br>面数(部屋数):1<br>利用日:4月11日(木)<br>利用時間:08:30~10:30<br>グループ:- |  |  |  |
| 確認                                                                                            |  |  |  |
| ③ TOP画面へ                                                                                      |  |  |  |
|                                                                                               |  |  |  |
| 確定処理完了                                                                                        |  |  |  |
| 確認処理を行いました。                                                                                   |  |  |  |
| ③         TOP画面へ                                                                              |  |  |  |
| ちば                                                                                            |  |  |  |
| 当選確定処理完了です                                                                                    |  |  |  |

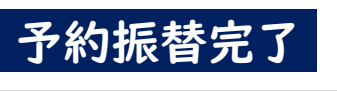

业課結束 南欧 (又約福秋南マ)

|          | 当进                  |
|----------|---------------------|
| ]        | 館: 直弥公園テニスコート       |
| )        | 施設:直弥2番コート          |
| į        | 面数(部屋数): 1          |
|          | 利用日: 4 月 11 日 (木)   |
|          | 利用時間: 08:30 ~ 10:30 |
|          | グループ: -             |
| 2        | 料金:0円 💥             |
| 악:       | 金は1面(部屋)あたりの金額です。   |
| <        | ТОР画面へ              |
| は        |                     |
| - 12 1 5 |                     |

# 抽選予約申込 セット申込について

## 抽選予約申込には"セット申込"

という申込方法があります

申し込み事例として以下の場合の際にご活用ください

事例

同日4時間連続(2コマ)申し込みたいが、いずれかの コマが落選した場合は当選した2時間も利用しない

事例2

事例3

同時間帯に2面(2コマ)申し込みたいが、いずれかの コマが落選した場合は当選した1面も利用しない

2日間 | コマずつ申し込みたいが、いずれか | コマでも 落選した場合は当選した2時間も使用しない

設定方法

セットにしたいコマ同士の「申込グループ」を 同じアルファベット(A~E)に設定する

申込グループを"A" に設定する

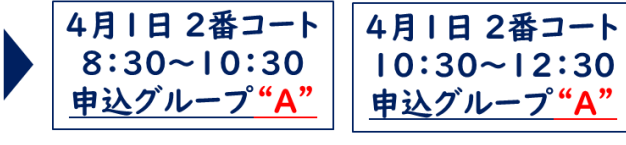

「結果」"A"グループとして当選or落選が決まる "B"に設定するとAグループとは抽選結果が異なり、 Bグループとして抽選結果が決まる

当選すれば2時間でも1面でも利用する 場合は申込グループは設定しないでください

### スマートフォン版画面

ご利用時間等を設定し、申込みボタンを押して下 さい。

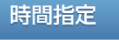

目的

人数

5

催物名

全角文字で入力

| 8:30 | 0 | $\sim$ | 10:30 |  |
|------|---|--------|-------|--|
|      |   |        |       |  |

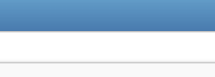

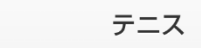

と同じページから設定します Aグループであれば "A" Bグループであれば "B" セットにする予約枠を同じ アルファベットで設定して ください

ご利用時間を設定する項目

|コマ単独(2時間)で抽選を 行う場合は特に設定する必要 はありません

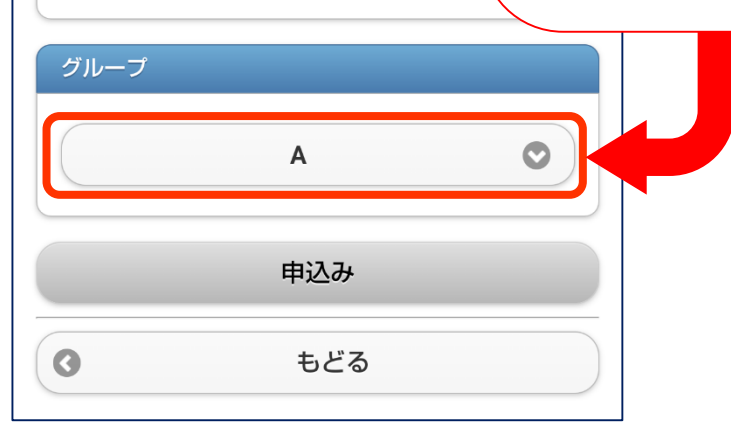